## ログイン

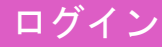

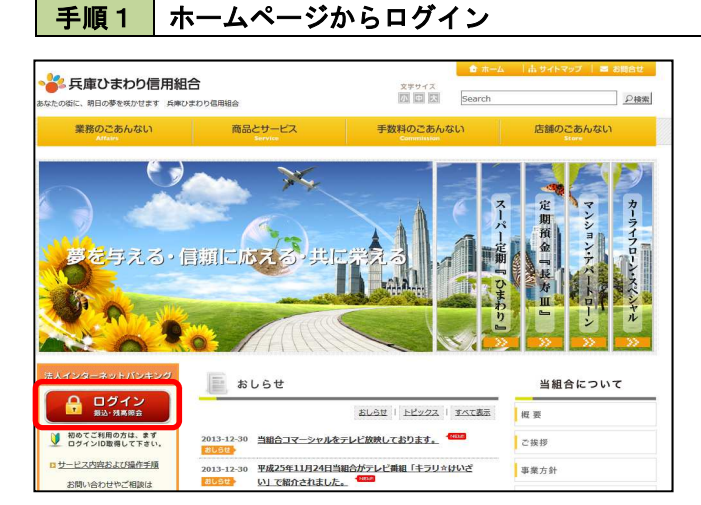

## 兵庫ひまわり信用組合ホームページ (https://www.h-himawari.com)の 「ログイン」をクリックします。

## 手順2 ログイン

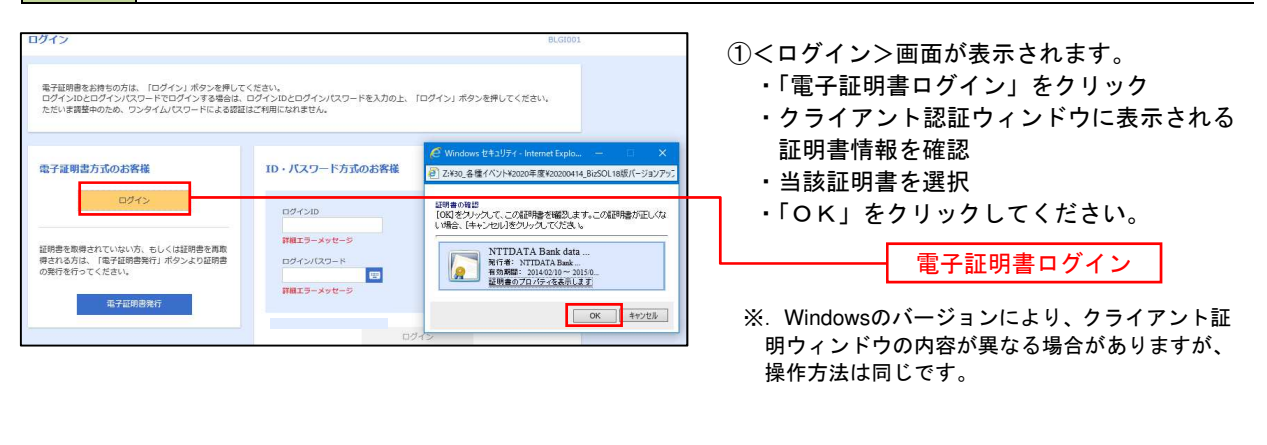

| ログイン                                                                                                    | BLGI001 | ②<ログイン>画面が表示されます。                              |
|----------------------------------------------------------------------------------------------------|---------|------------------------------------------------|
| 電子証明書でログインされる方は、ログインIDの入力は不要です。<br>ログインパスワードを入力の上、「ログイン」ボタンを押してください。<br>ただいま課題中のため、ワンタイムパスワードによる認証はご利用になれません。 |         | ・「ログインパスワード」を入力<br>・「ログイン」をクリック<br>・「三順3」へ進みます |
|                                                                                                    |         | 「丁順〇」、進めより。                                    |
| 認証項目                                                                                                    |         |                                                |
|                                                                                                    |         | ーー ログインパスワード                                   |
| 0742                                                                                                    |         | ーー ログイン                                        |
|                                                                                                    |         |                                                |

手順3 パスワード強制変更 ※. 強制変更時のみ表示されます

| バスワード強制変更                                                                                                    | (パスワード強制変更))画面が表示されます。                        |
|----------------------------------------------------------------------------------------------------|-----------------------------------------------|
| ログインJCスワード、及び確認用JCスワードの設定が必要です。<br>変更内容を入力し、「気行」ボタンを押してください。                                                                                                    | ・お客様任意の「ログインパスワード」、「確<br>認用パスワード」を入力          |
| ログインID                                                                                                    | ・「実行」をクリック                                    |
| 694.540 hanakodt                                                                                                    |                                               |
| ログインバスワード                                                                                                    | 内容をご確認ください。                                   |
| NE0024>/CLO-K 🕺                                                                                                    |                                               |
| Eしいログインパスワード      E      E     E     E  E     E     E     E  E  E  E  E  E  E  E  E  E  E  E  E  E  E  E  E  E  E  E  E  E  E  E  E  E  E  E  E  E  E  E  E  E  E  E  E  E  E  E  E  E  E  E  E  E  E  E  E  E  E  E  E  E  E  E  E  E  E  E  E  E  E  E  E  E  E  E  E  E  E  E  E  E  E  E  E  E  E  E  E  E  E                                                                                                    | ※. パスワード強制変更画面が表示されない場合は、<br>手順5<br>ログインパスワード |
| 確認用バスワード                                                                                                    |                                               |
|                                                                                                    |                                               |
| ELい構成用パスワード     ELの構成用パスワード     elの     elの     el     el |                                               |
| (第17) (11)                                                                                                    | 実行                                            |

手順4 トップページ画面

トップページ画面が表示されます。

| ホーム 胡威福会 資金<br>ツブページ                                                                                                    | 85秒 供主·A<br>①944 | 得料金 美臣 管理                                                                                    | B10P001                                                    | メニューの詳細は、P17を参<br>照してください。              |
|----------------------------------------------------------------------------------------------------|------------------|----------------------------------------------------------------------------------------------|------------------------------------------------------------|-----------------------------------------|
| ログイン開歴                                                                                                    |                  | 兵庫ひまわり信用組合からのお知らせ                                                                            |                                                            | @'#+ 아디스크 분 / > 모바 분                    |
| 009年09月30日 13時15号02時<br>009年09月20日 13時15号02時<br>009年09月20日 17時45号50時<br>ジーパメンサナンスのため、下記の日時にインターネットパンキングのラービス<br>今一時降けさせていただきます。<br>ジービスをご知道の特徴には、大型ご連続をおけべいたしますが、ご知力いただ |                  |                                                                                              | (2)過去3回のログイン日時か<br>表示されます。<br>ご利用履歴にお心当たりが<br>ない場合は、パスワードを |                                         |
| 電子証明書有効期限                                                                                                    |                  | (大学よう5580、中して17ます。<br>● ジービス停止用間<br>下車19年6月3日(月) 2:00 ~ 6:00                                 | 変更のうえ、当組合までご                                               |                                         |
| 2010年10月01日 10時10分30秒<br>京新する場合は、「京新」ボタンを押し                                                                                                    | TCEAN            | <ul> <li>本件に関するお熱い合わせ先</li> <li>NTTデータ銀行 インターネットバンキング知識</li> <li>TEL 02-9999-9099</li> </ul> |                                                            | 建裕くたさい。                                 |
| EM                                                                                                    |                  | といいアナレス 2000年1月2日5日<br>メンデナンス内留についてはこちら                                                      |                                                            | <ul> <li>③電子証明書の有効期限が表示されます。</li> </ul> |
| 最近の操作                                                                                                    |                  | お知らせタイトル2                                                                                    | 更新の際は「電子証明書更<br>新」をクリックしてくださ                               |                                         |
| 小量行理 > 企業情報の変更                                                                                                    | >                | 制和6世本文2                                                                                      | ιı,                                                        |                                         |
| 和明察問題 = JCCワード変更                                                                                                    | >                | お知らせタイトル3                                                                                    |                                                            | ④現時点の未承認取引が表示                           |
| 带導 = 播件環境部合                                                                                                    | >                | 未知らせ本文3                                                                                      |                                                            | されます。<br>「一覧表示」をクリックして                  |
| 企業管理 × 企業情報の協会                                                                                                    | >                | お知らせリンクエ                                                                                     |                                                            | 内容をご確認ください。                             |
| 利用者管理>パスウード変更                                                                                                    | >                |                                                                                              |                                                            |                                         |
| 未承認のお取引(合計10件)                                                                                                    |                  | お知らせ(未読6件)                                                                                   | すべてのお知らせた表示                                                |                                         |
| *<br>未承認の取引件数をご確認の上、各取引<br>ださい。                                                                                                    | *#816₹<          | 最新の時間らせを10件系示しています。<br>メッセージ内容を発出する場合は、各市知らせた実行                                              | してくだきい                                                     |                                         |
| 承加持ち取引                                                                                                    | 10# >            | CIDAE 94150                                                                                  | #8#7/B                                                     | ⑤未読となっているお知らせ                           |
| 作成中版引 (編32編時)                                                                                                    | 100 >            | 2010年83月15日 振込振鶴受付未完了のご案内                                                                    | g 2011404/710B >                                           | が表示されます。                                |
| (生成中国会) (低ぶ系術画(人力))                                                                                                    | 10n >            | 2010年03702日 振込振敏処理不能のご案内                                                                     | 2011905/8318 >                                             | 内容を確認する場合は、                             |
| 代遣中教引(伝送系ジアイル受付)                                                                                                    | 100 >            | ■ 2010年02月28日 振込振弊承認受付未完了のご                                                                  | 2011#05/R208 >                                             | ださい。                                    |
|                                                                                                    |                  | ■ 2012年0月35日 福込福祉会付未完了のご案の                                                                   | y 2011404/11585 >                                          |                                         |
|                                                                                                    |                  | 2010年01月11日 振込振算取消受付のご案内                                                                     | 2011#04/7118 >                                             |                                         |
|                                                                                                    |                  | ● 2010年01月10日 ご利用開始のご案内                                                                      | 2011904/1108 >                                             |                                         |

## グローバルナビゲーションについて

| A   |      |      |                 | ò  | E. |
|-----|------|------|-----------------|----|----|
| ホーム | 明細照会 | 資金移動 | 税金・各種料金<br>の払込み | 承認 | 管理 |

グローバルナビゲーションのメニューは次のとおりです。

各取引(メニュー)の操作につきましては、表に記載の参照頁をご覧ください。

| :    | メニュー項目          | メニュー概要                                                        | 参照頁 |
|------|-----------------|---------------------------------------------------------------|-----|
| 明細   | 残高照会            | 登録されている預金口座に対する残高情報の照会を行うこと<br>ができます。                         | 19  |
| 照会   | 入出金明細照会         | 登録されている預金口座への入金や出金情報の照会を行うこ<br>とができます。                        | 2 0 |
|      | 振込振替            | 登録されている預金口座から他の口座への資金移動を行うこ<br>とができます。                        | 2 2 |
| 資金移動 | 総合振込            | 登録されている預金口座から、取引毎に振込先情報および日<br>付、金額を指定し、複数の振込を一括で行うことができます。   | 44  |
|      | 給与・賞与振込         | 登録されている預金口座から、指定した各社員の口座情報およ<br>び日付、金額を指定し、振込を行うことができます。      | 4 8 |
| 税金の  | 税金・各種料金<br>の払込み | ・ 請求書(払込書)にPay-easy(ペイジー)マークが表<br>ayĕäsy 示された税金や各種料金を払込みできます。 | 76  |
| ・払込み | 払込みデータの<br>状況照会 | 税金・各種料金の取引状態や履歴を照会できます。                                       | 79  |
| 承認   | 承認              | 各業務で確定された取引の依頼内容を確認し、取引の承認・差<br>戻し・削除を行うことができます。              | 8 0 |
|      | 企業管理            | 企業情報の照会などをを行うことができます。                                         | 85  |
| 管理   | 利用者管理           | 利用者情報の照会などを行うことができます。                                         | 8 9 |
|      | 操作履歴照会          | ご自身または他の利用者が行った操作の履歴照会を行うこと<br>ができます。                         | 100 |